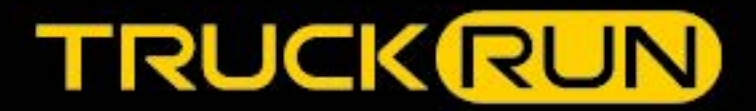

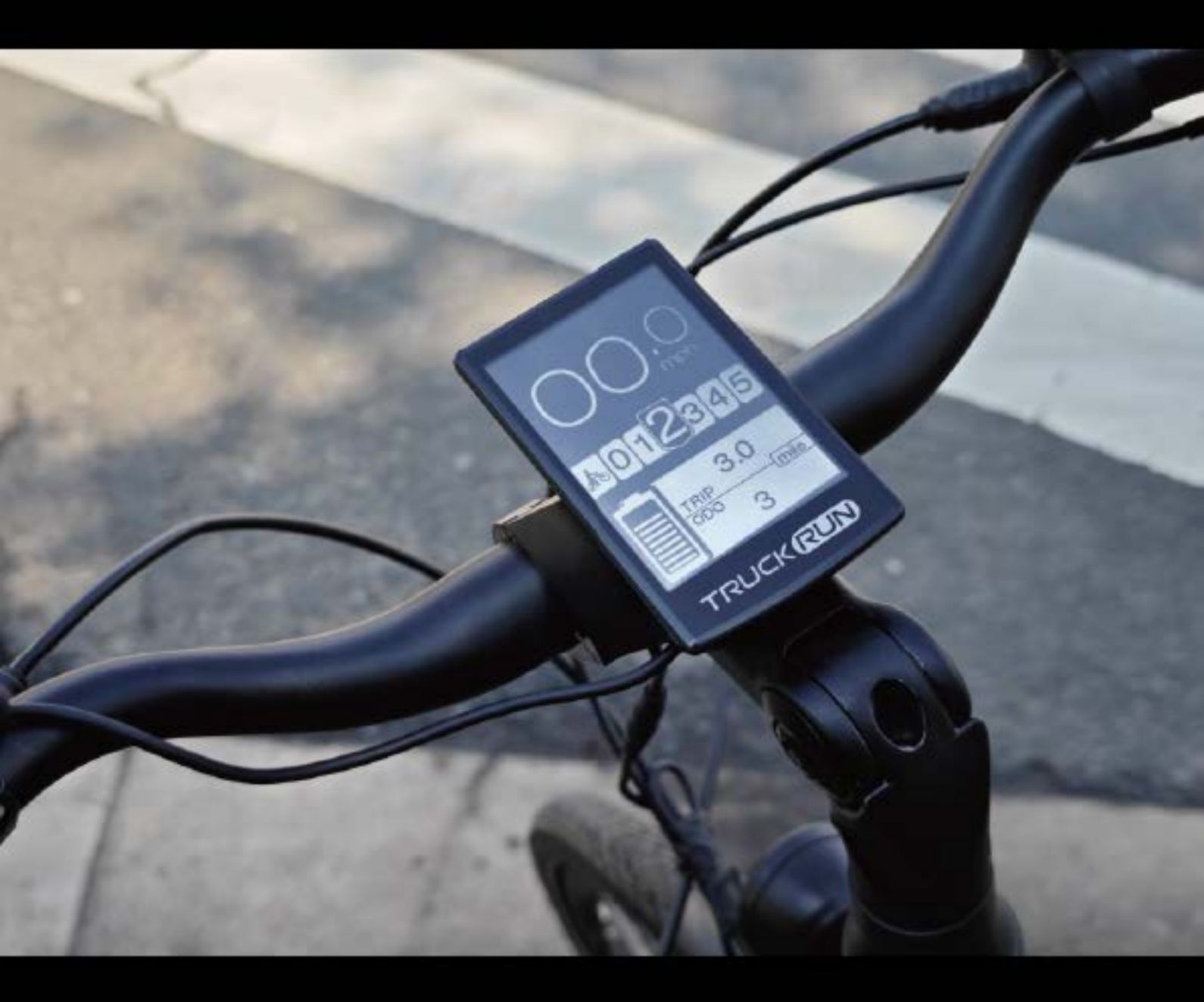

# CBO1 Display USER MANUAL

©Copyright Wuxi Truckrun Motor Co.,Ltd

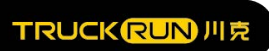

## WuXi Truckrun Motor Co., ltd.

## Instrument display instructions CB01

## Content

| 1. Performance                            | .1  |
|-------------------------------------------|-----|
| 2. External dimension                     | 2   |
| 3. Skills specification                   | 2   |
| 4. Display interface                      | 3   |
| 4.1 USB: Using USB to charge your phone   | . 3 |
| 4.2 speed: display number, km/h or mile/h | . 3 |
| 4.3assistant: Display in assistant model  | . 3 |
| 5. Operation instruction                  | . 4 |
| 6. user setting                           | 6   |
| 6.2 preparation before setting            | . 6 |
| 6.3 brightness:                           | . 7 |
| 6.4 automatic shutdown time setting:      | . 7 |
| 6.5date clean:                            | . 7 |
| 6.6 power on password:                    | . 8 |
| 6.7wheel diameter selection               | . 8 |
| 6.8speed limit adjustment:                | . 9 |
| 6.9 Exit                                  | . 9 |
| 7. error code definition                  | . 9 |
| 8. HMI install                            | 11  |
| 8.1 installation display on handlebar     | 11  |
| 8.2 Installation auxiliary switch         | 12  |
| 9. System material details                | 13  |

TRUCK RUN 川克

## Truckrun eBike Systems

#### 1. Performance

- 1.1speed display: average speed (AVG km/h), maximum speed (MAXS km/h)
- 1. 2Mileage display: TRIP、 0D0。
- 1.3gear control: change from  $0^{\sim}5$ .
- 1.4 back light adjust.

1.5kilometer/mile choose: according to customers need.

1. 6parameter setting: You can change a many parameter setting including gear wheel diameter, speed limit through communication lines in the computer.

1.7Charging Status: providing stable charging status through optimization algorithm, resolved the

problem that the power fluctuate with the start and stop of motor.

1.8light perception headlight: through the change of light to open or close backlight of meter and headlight.

1.9 five-way button make customer convenient and fast.

- 1.10assistant
- 1. 11 Diagnostic Warning.
- 2. External dimension

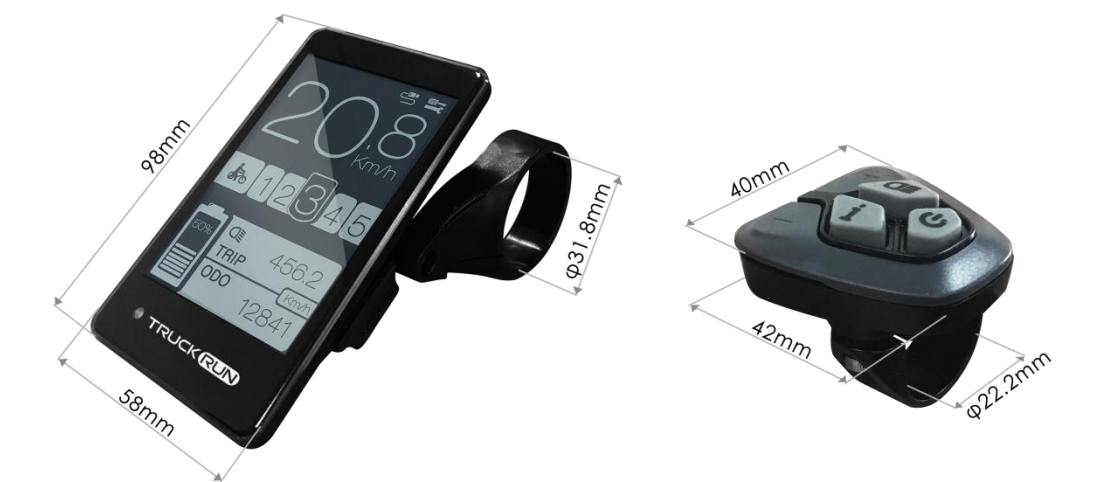

The material is PC of product, liquid crystal display(LCD) is acrylic with high hardness.

#### 3. Skills specification

2 No.9 Xinqin Road, Hongshan street , Xinwu district , Wuxi.

## TRUCK (RUN) 川克

## Truckrun eBike Systems

| voltage             | 36V                   |
|---------------------|-----------------------|
| Status current      | 10mA                  |
| Maximum current     | 30mA                  |
| electric leakage    | <1 µ m                |
| trial temperature   | −18 <sup>~</sup> 60°C |
| Storage temperature | −30 <sup>~</sup> 60°C |
| IP                  | IP65                  |
| Storage humidity    | 30%-70%               |
| Test identification | CE/ROSH/EN15194/REACH |

## 4. Display interface

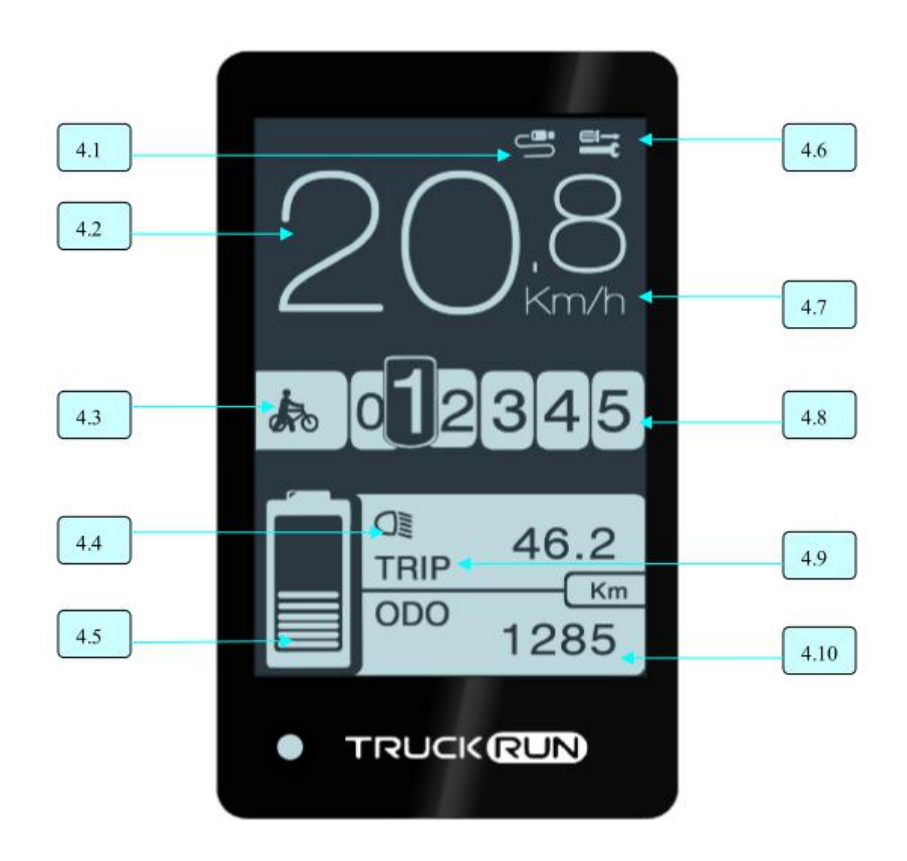

4.1 USB: Using USB to charge your phone .

4.2 speed: display number, km/h or mile/h.

4. 3assistant: Display in assistant model.

4.4 headlight: Display when headlight s and backlights are on.

4.5power display : Current battery is display.

4. 6fault indication: When have malfunctions the mark isplay.
3 No. 9 Xingin Road, Hongshan street , Xinwu district , Wuxi.

#### TRUCK RUN 川克

## Truckrun eBike Systems

4.7speed unit: You can convert kilogram and mile.

4.8 gear display: Current booster position from 0 to 5, when display number 0 is neutral gear, the assistant gear is from 1 to 5.

4.9 Mileage display: TRIP, ODO.

4.10Mileage display: According to the model is designed. Which display the massage of mileage.

#### 5. Operation instruction

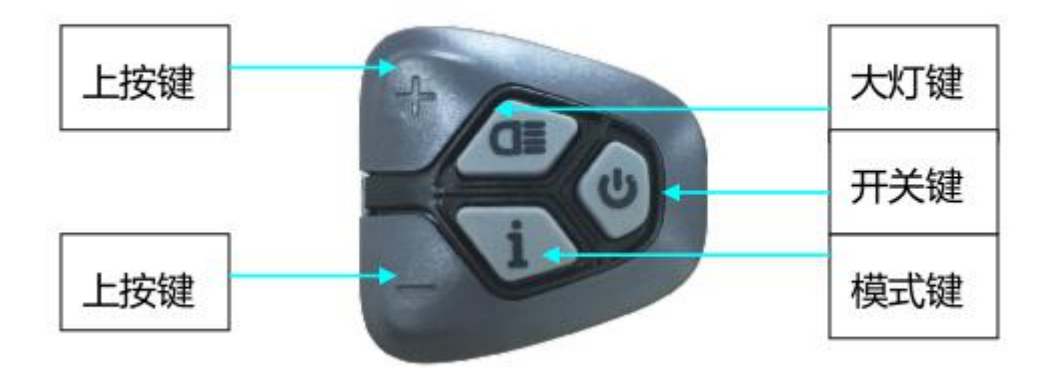

**5.1.** power switch: press button for 2 seconds to open meter, press 3 seconds to down meter. If you do not operation meter in 5 minutes it can be closed.

**5.2. assistment gear choice:** button "+" or "--", can change power-assistant gear, and change motor power, lowest is 1, maximum is 5, the default number is 1when the meter is turned on, and it is neutral when the number 0 is displayed.

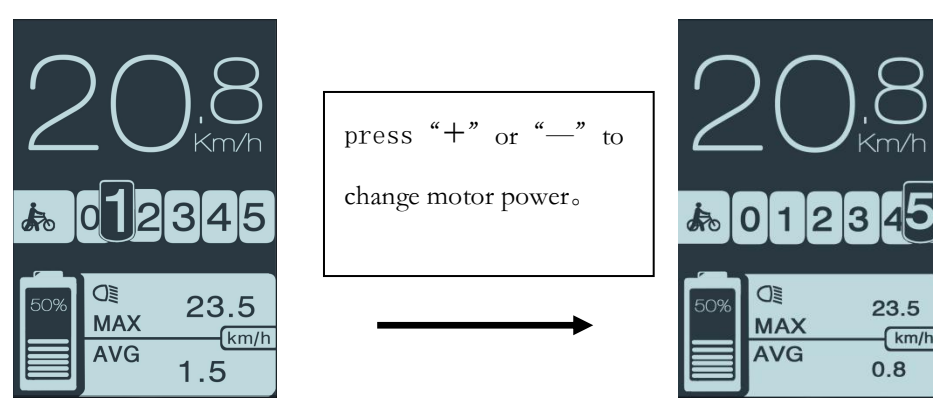

**5.3. change model:** button can change the massage of milage, speeed and time., cycle display mileage (TRIP/0D0)  $\rightarrow$  speed (MAXS/ AVG km/h)  $\rightarrow$  time (Time--min)

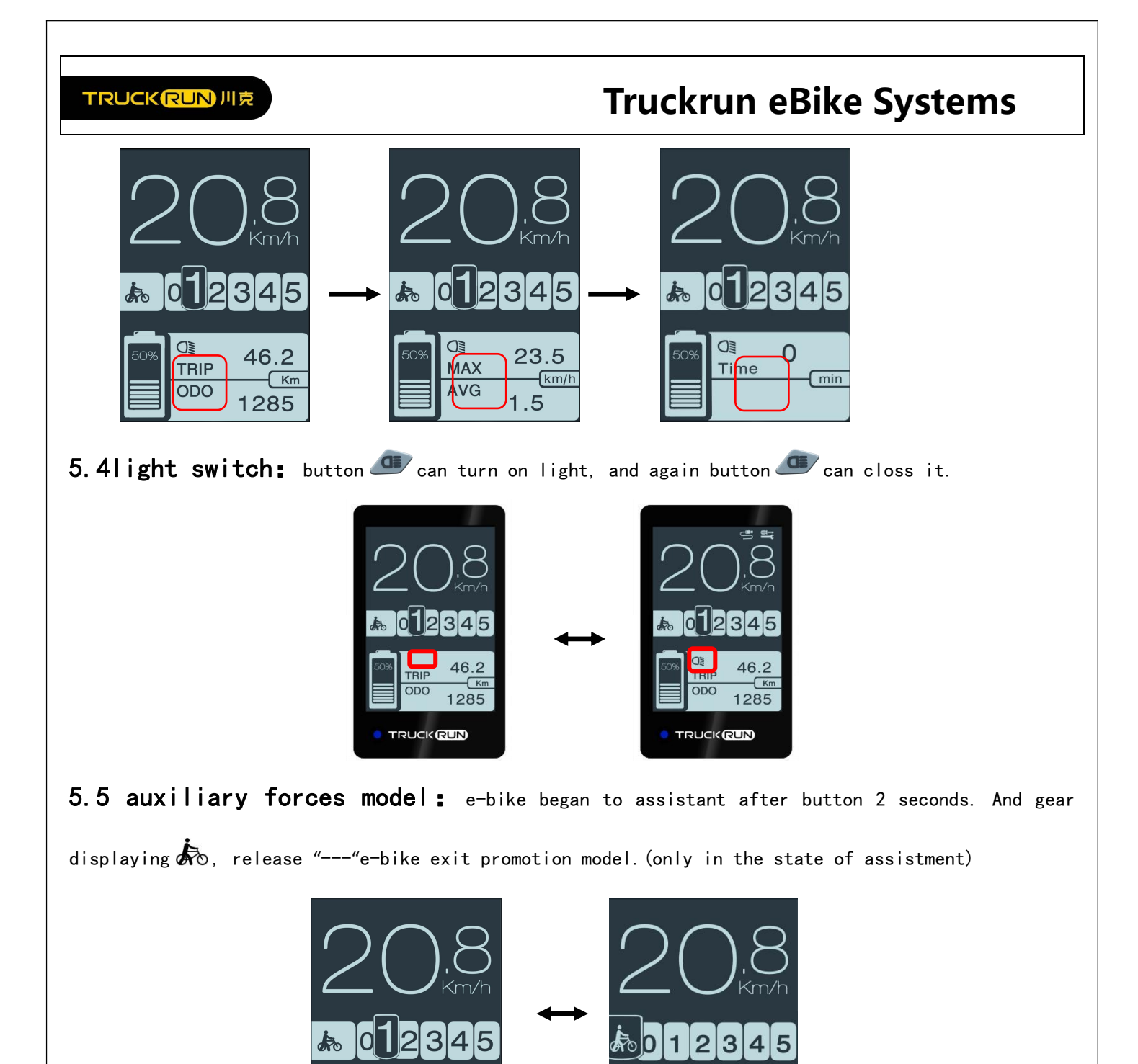

**5.6 power display:** When the battery is fully charged, the 10-segment LCD of the battery is displayed according to the actual power and the outer frame is lit. When the battery is exhausted, the battery's 10-segment LCD is completely off and the outer frame is flashing, requiring immediate charging. The battery level (C) shows the correspondence table

0.8

4

km

TRIP

ODO

MAX

AVG

23.5

1.5

km/h

## TRUCK (RUN) 川克

## Truckrun eBike Systems

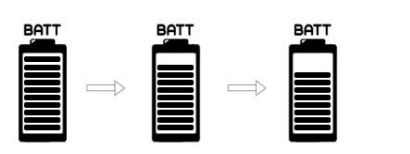

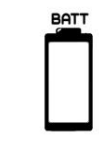

| Power | percentage | power | percentage | power | Percentage |
|-------|------------|-------|------------|-------|------------|
| 10    | ≥90%       | 6     | 50%≪C<60%  | 2     | 15%≪C<25%  |
| 9     | 80%≪C<90%  | 5     | 45%≪C<50%  | 1     | 5%≪C<15%   |
| 8     | 70%≪C<80%  | 4     | 35%≪C<45%  | flash | C<5%       |
| 7     | 60%≪C<70%  | 3     | 25%≪C<35%  |       |            |

#### 6. user setting

#### 6.1 setting project

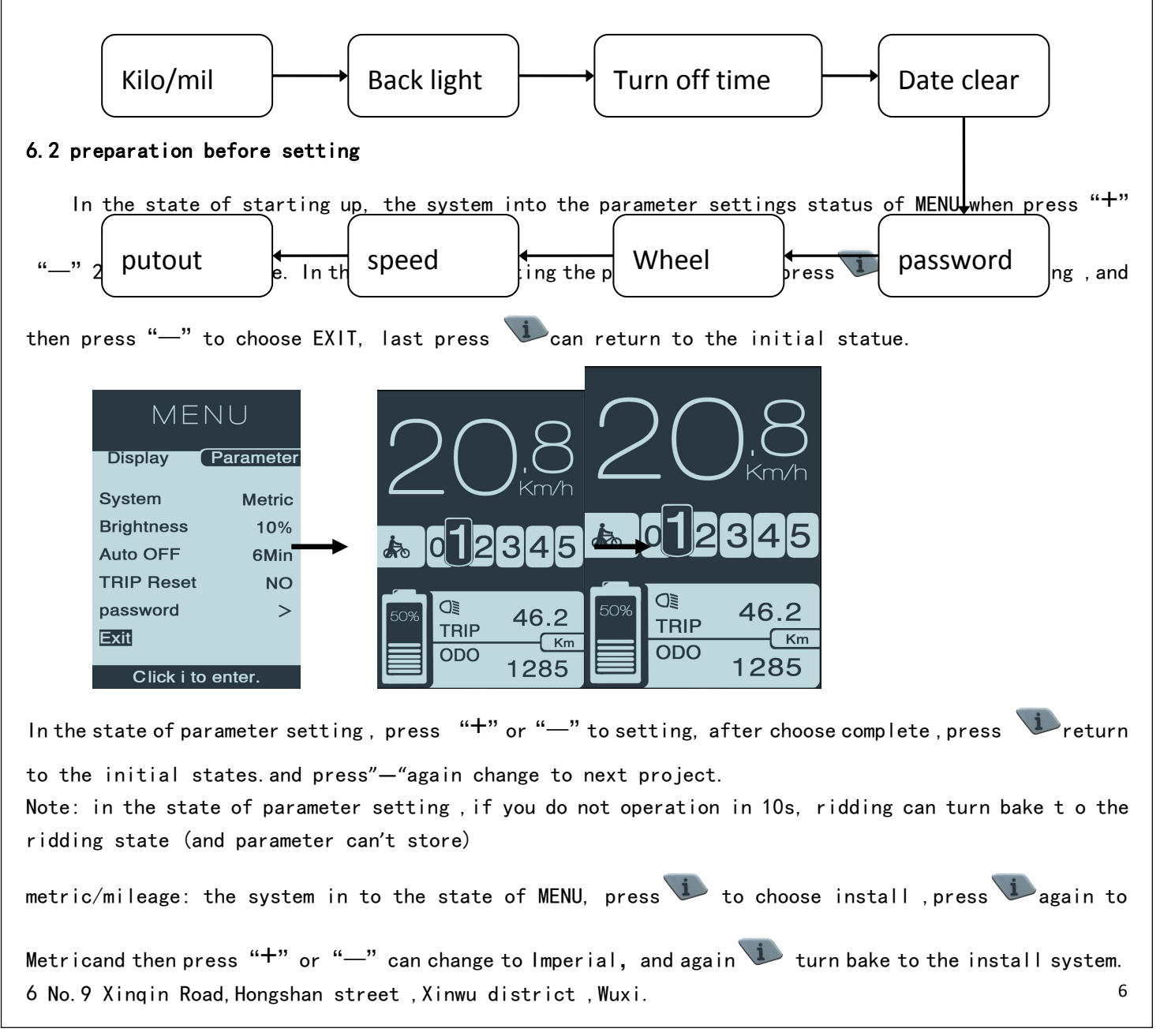

| TRUCKRUN // R                                                                                                    |                                                                                       |                                                              |                                                                                                    |                             |
|----------------------------------------------------------------------------------------------------|---------------------------------------------------------------------------------------|--------------------------------------------------------------|----------------------------------------------------------------------------------------------------|-----------------------------|
| MENU<br>Display Parameter                                                                                          | MENU<br>Display Para                                                                  | ameter D                                                     | MENU<br>Display Paramete                                                                               | Pr                          |
| SystemMetricBrightness10%Auto OFF6MinTRIP ResetNOpassword>ExitClick i to enter.Click i to enter.6. 3 br i ghtness: | System<br>Brightness<br>Auto OFF<br>TRIP Reset<br>password<br>Exit<br>Click i to ente | Metric Sy<br>10% Br<br>6Min Au<br>NO TF<br>> pa<br>Ex<br>Pr. | vstem Imperia<br>ightness 10%<br>uto OFF 6Mir<br>RIP Reset NC<br>assword ><br>kit<br>Click i to enter. |                             |
| "—"change display                                                                                                  | 100%, 75%, 50%, 35%, 10%。                                                             | (100%maximun lig                                             | to the light po<br>nt,10%minum lihg                                                                    | ht), press again vreturn    |
| to thesetting Brigh                                                                                                | tness。                                                                                |                                                              | , .                                                                                                    |                             |
| MENU<br>Display Parame                                                                                             | MENU<br>Display Para                                                                  | ameter Disp                                                  | MENU<br>Diay Parameter                                                                                 |                             |
| SystemMeBrightness1Auto OFF6                                                                                       | tric System 1<br>0% Brightness<br>Min Auto OFF                                        | Metric Syste<br>10% Bright<br>6Min Auto                      | em Imperial<br>htness 35%<br>OFF 6Min                                                                  | 50% 75%                     |
| TRIP Reset<br>password<br>Exit                                                                                     | NO TRIP Reset<br>> password<br>Exit                                                   | NO TRIF<br>> pass<br>Exit                                    | VReset NO<br>word >                                                                                    |                             |
| Click i to enter.<br>6.4 automatic shuto                                                                           | Click i to ente                                                                       | er. (                                                        | Click i to enter.                                                                                      |                             |
| press"—", ch                                                                                                    | oose Auto OFF, and press                                                              | i to time and                                                | press "+" "—                                                                                           | " choose automatic shutdown |
| time setting ,pres                                                                                                 | s again return to setti                                                               | ing Auto OFF $_{\circ}$                                      |                                                                                                    |                             |
|                                                                                                    | MENU<br>Display Parameter                                                             | Displa                                                       | MENU<br>y Parameter                                                                                    |                             |
|                                                                                                    | SystemMetricBrightness10%Auto OFF6MinTRIP ResetNO                                     | System<br>Brightn<br>Auto O<br>TRIP R                        | ess 10%<br>FF <mark>6Min</mark><br>esst NO                                                             |                             |
|                                                                                                    | password ><br>Exit                                                                    | passwo<br>Exit                                               | ord >                                                                                                  |                             |
| 6.5date clean:                                                                                                    | Click I to enter.                                                                     |                                                              |                                                                                                    |                             |
| press"—" choo                                                                                                    | se TRIP Reset, and press                                                              | to YES" or                                                   | "NO" press+"                                                                                           | "——" to decide whether need |
| date clean, and the                                                                                                | n press 🛈return to -                                                                  | TRIP Reset.                                                  |                                                                                                    |                             |
| 7 No.9 Xinqin                                                                                                    | Road, Hongshan st                                                                     | reet ,Xinwu                                                  | district                                                                                               | ,Wuxi. 7                    |

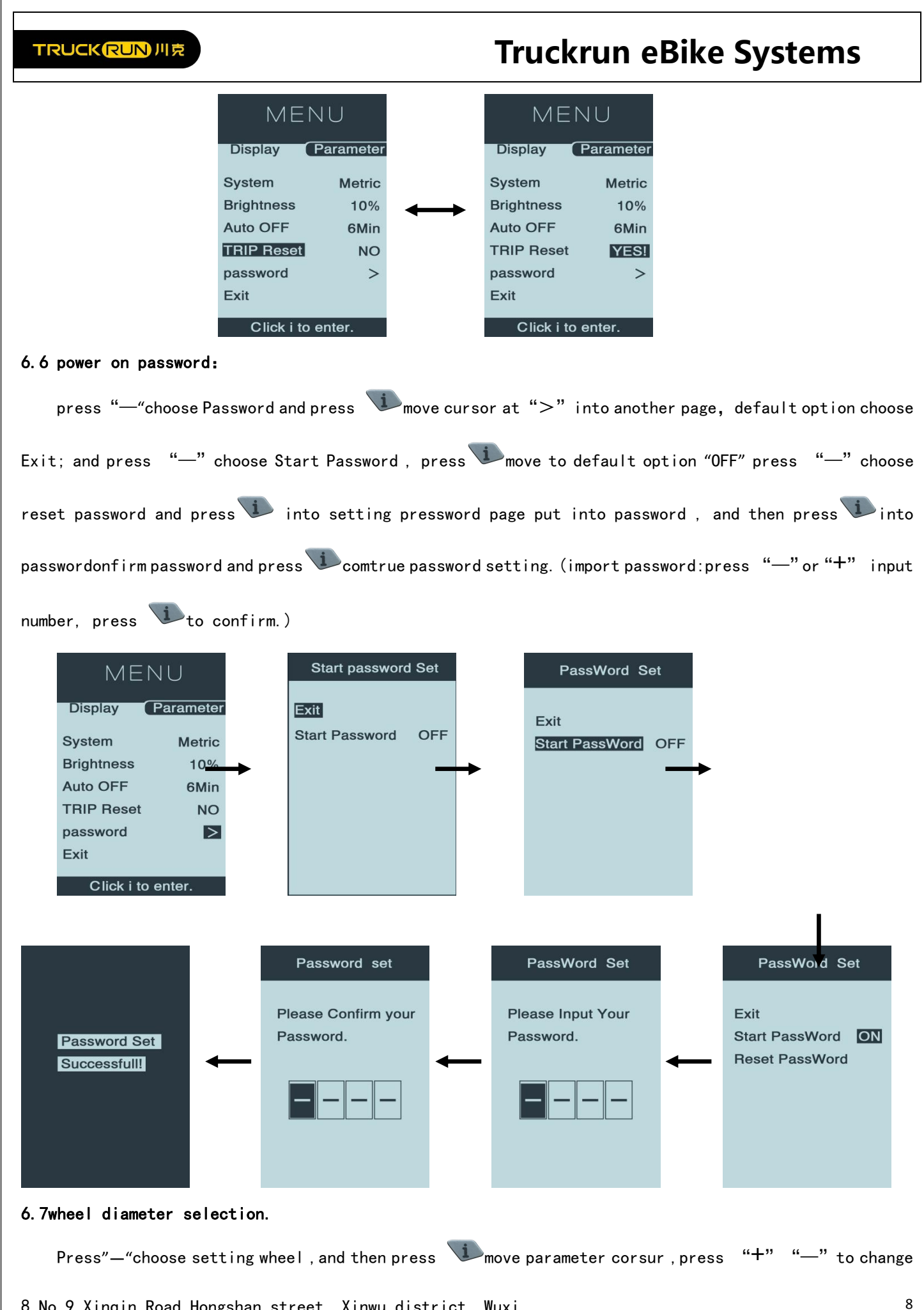

8 No.9 Xinqin Road, Hongshan street , Xinwu district , Wuxi.

#### TRUCK (RUN) 川克 Truckrun eBike Systems return to wheel. (note :wrong wheel choose wrong from 27Inch, 26 Inch, 25 Inch, 24 Inch.... and press speed.) MENU MENU MENU Display Parameter Display Display Parameter Parameter 26inch Wheel 27inch Wheel Wheel 25inch 24inch ... ... Speed Limit 50km/h Speed Limit 50km/h Speed Limit 50km/h Exit Exit Exit Click i to enter. Click i to enter. Click i to enter. 6.8speed limit adjustment: Press "---" choose Speedlimit, and press "move cursor choice and press "+" "--" to adjust speed limit values. minimum is 12km/h, maximum is 60km/h. MENU MENU Display Parameter Display Parameter Wheel 27inch Wheel 27inch Speed Limit 50km/h Speed Limit 50km/h Exit Exit Click i to enter. Click i to enter. 6.9 Exit When you completed all of above press "+" or "—" to move cursor to Exit and then press 🖤. MENU Display Parameter System Metric Brightness 10% Auto OFF 6Min **TRIP** Reset NO O password > 46.2 TRIP Exit Km ODO 1285 Click i to enter.

## 7. error code definition

The LCD screen will display Eiwhen the whole vehicle has failed. The error is display at the speed display

9 ADD:Building 15, Hongshan internet intellectual garden, Hongshan street , Xinwu district , Wuxi. 9

TRUCK (RUN) 川克

## Truckrun eBike Systems

| e comparison tab | e is as follow.                                                                                                    |                                                                                                    |
|------------------|----------------------------------------------------------------------------------------------------|----------------------------------------------------------------------------------------------------|
| code             | Instruction                                                                                                    | Solution                                                                                                    |
| "03"             | brake                                                                                                    | Check if the brake wire is stuck                                                                                                    |
| "04"             | The speed have no place                                                                                                    | Check speed whether homing                                                                                                    |
| "05"             | Speed control failure                                                                                                    | Check speed control                                                                                                    |
| "06"             | Low voltage protection                                                                                                    | Check battery voltage                                                                                                    |
| "07"             | Over voltage protection                                                                                                    | Check battery voltage                                                                                                    |
| "08"             | The failure of hall signal of motor                                                                                                    | Check motor parts                                                                                                    |
| "09"             | Motor phase line fault                                                                                                    | Check motor parts                                                                                                    |
| "11"             | Controller temperature<br>sensor fault                                                                                                    | Check controller                                                                                                    |
| "12"             | Current sensor failure                                                                                                    | Check controller                                                                                                    |
| "13"             | Battery temperature<br>failure                                                                                                    | Check battery                                                                                                    |
| "21"             | Speed sensor failure                                                                                                    | Check the place of speed sensor                                                                                                    |
| "22"             | BMS communication failure                                                                                                    | Change battery                                                                                                    |
| "30"             | Communication failure                                                                                                    | Check controller piugin                                                                                                    |
|                  | <ul> <li>code</li> <li>"03"</li> <li>"04"</li> <li>"05"</li> <li>"06"</li> <li>"07"</li> <li>"08"</li> <li>"09"</li> <li>"11"</li> <li>"12"</li> <li>"13"</li> <li>"21"</li> <li>"22"</li> <li>"30"</li> </ul> | e comparison table is as forrow .codeInstruction"03"brake"04"The speed have no place"04"Speed control failure"05"Speed control failure"06"Low voltage protection"07"Over voltage protection"08"The failure of hall signal<br>of motor"09"Motor phase line fault"11"Controller temperature<br>sensor fault"12"Current sensor failure"13"Battery temperature<br>failure"21"Speed sensor failure"30"Communication failure |

position.the error code comparison table is as follow

TRUCK RUN 川克

## Truckrun eBike Systems

#### 8.HMI install

#### 8.1 installation display on handlebar

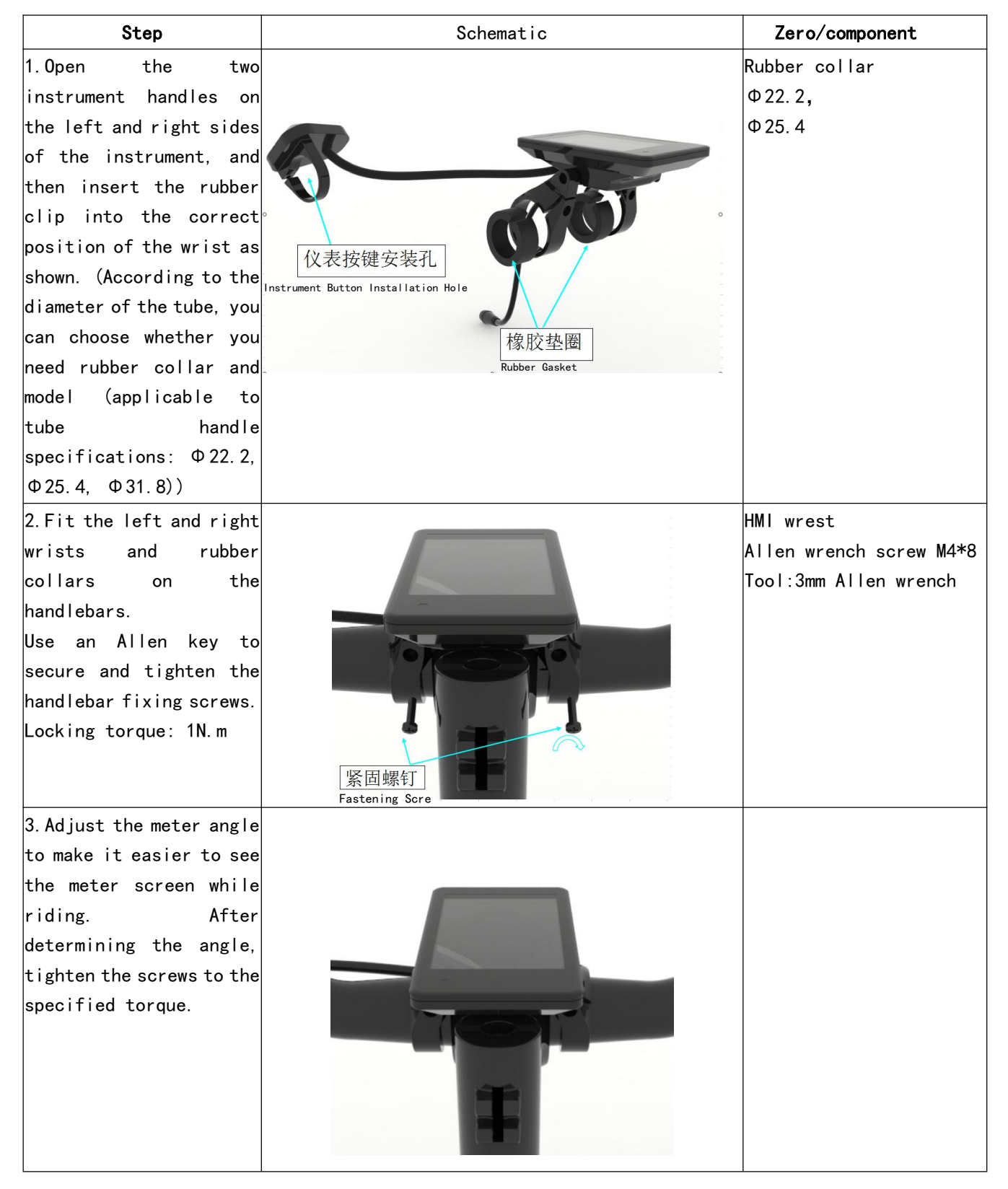

## **Truckrun eBike Systems**

#### 8.2 Installation auxiliary switch

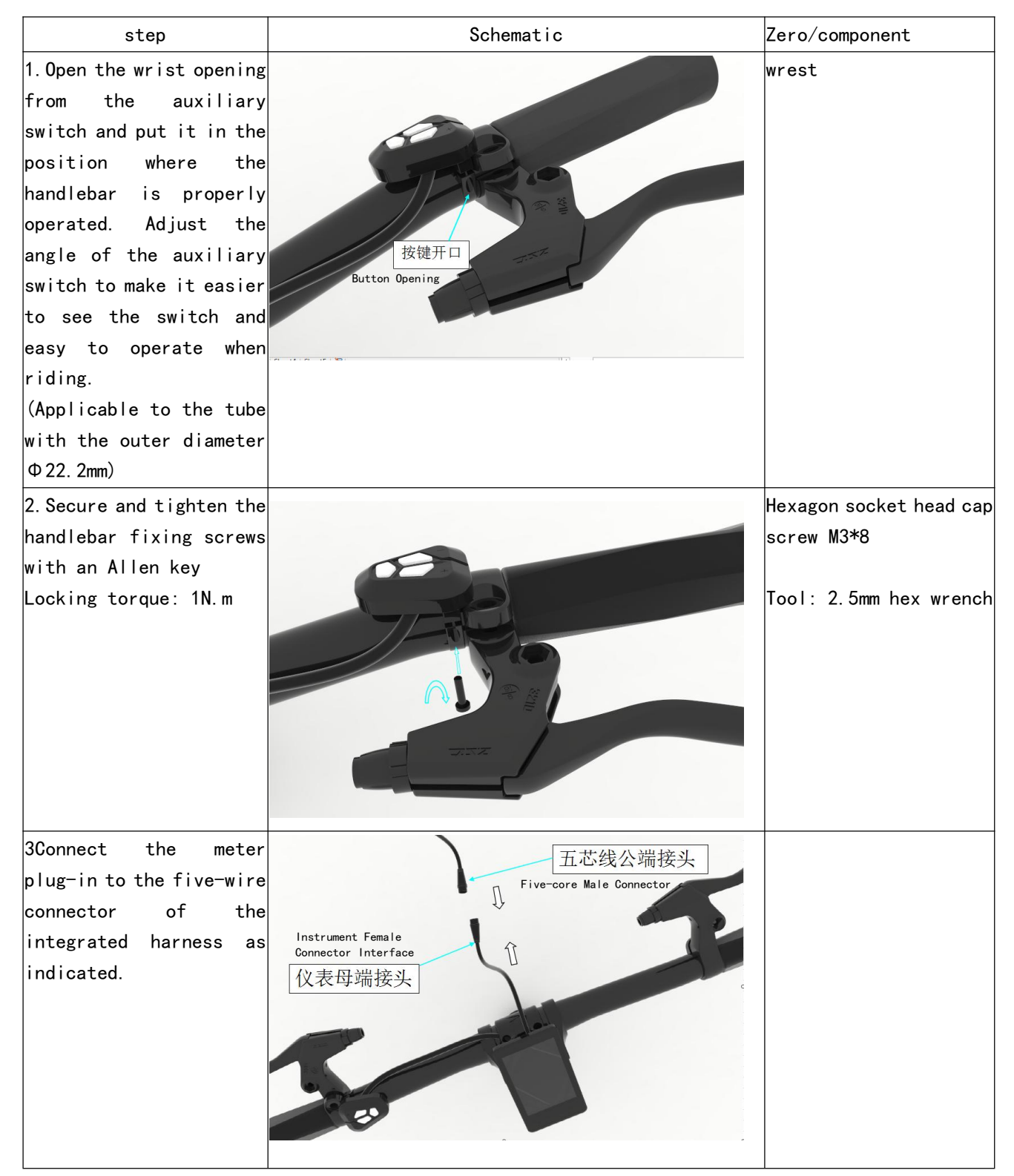

## Truckrun eBike Systems

## 9. System material details

| component | material                  | quality | specification         |
|-----------|---------------------------|---------|-----------------------|
| HMI       | meter                     | 1       |                       |
|           | Φ22.2rubber collar        | 2       | Φ22.2                 |
|           | Hexagon socket head screw | 1       | M3*8                  |
|           | Hexagon socket head screw | 2       | M4*8                  |
|           | Front cable               | 1       | According to<br>order |
|           | Rear cable                | 1       | According to<br>order |